# eRetail3.1 Deployment Documentation

V1.3

DALIAN SERTAG TECHNOLOGY CO., LTD

## **Historic Version**

| Version | Date       | Describe                                      | Maker | Reviewer |
|---------|------------|-----------------------------------------------|-------|----------|
| 1.0     | 2022/3/31  | First edition                                 |       |          |
| 1.1     | 2023/10/20 | UI interface modification                     |       |          |
| 1.2     | 2023/11/13 | eRetail3.1 Deployment Documentation translate |       |          |
| 1.3     | 2024/01/08 | Added the steps for disabling the firewall    |       |          |

## Contents

| 1. System Environment               | 3   |
|-------------------------------------|-----|
| 1.1 System Hardware Requirements    | 3   |
| 1.2 System Version Requirements     | 3   |
| 1.3 System Environment Requirements | 3   |
| 2. MySQL Installation               | 4   |
| 2.1 Installation Notes              | 4   |
| 2.2 Installation Steps              | 4   |
| 3. Redis Installation               | 9   |
| 3.1 Installation Notes              | 9   |
| 3.2 Installation Steps              | 9   |
| 4. Installation .NET 6.0            | .11 |
| 5. Setup Installation               | .12 |
| 5.1 Installation Notes              | .12 |
| 5.2 Installation Steps              | .12 |

## **1. System Environment**

### **1.1 System Hardware Requirements**

(1) CPU 4 cores above, memory 8G, hard disk 100G, instance support 4W ESL, 10W more products (single store or multiple stores).

(2) CPU4 above, memory 32G, hard disk 300G, instance support 20W ESL, 100W more products (10 stores).

(3) 1 application server + 1 database server (with backup function), each server: 16-cores CPU, 64GB RAM, 1TB Disk space, NETWORK 10Mbps, supports 100 stores, 10 million product data.

## **1.2 System Version Requirements**

Windows 7sp1 and Server 2008 R2 sp1 above system version, (Windows server 2016, Windows10 above are preferred).

### **1.3 System Environment Requirements**

(1) Server 2012R2 patch

Required patches and installation order: clearcompressionflag.exe, KB2919442, KB2919355, KB2932046, KB2959977, KB2937592, KB2938439, KB2934018, dotnet-hosting-6.0.1-win.exe (Please don't change the order)

> Patch download address: https://pan.quark.cn/s/f66503e95d1f (extraction code: GcLW)

### (2) Win7×64 bit patch

➢ Win7 is version 7600, need to upgrade to version 7601, install win7SP1, and install.net4 dotNetFx40\_Full\_x86\_x64 (net40)

- Win7 7601 version installs VC\_redist.x64 and Windows6.1-KB3063858-x64.msu
- > Patch download address: https://pan.quark.cn/s/adb6634f5ae2 (extraction code: GdPF)

### (3) Regular system patches-Win10, Win11

- dotnet-sdk-6.0.400-win-x64.exe, VC\_redist.x64, NET Framework version 4.5.1 or higher
- > Patch download address: https://pan.quark.cn/s/78e427c5212c (extraction code: EpKU)

## 2. MySQL Installation

## 2.1 Installation Notes

(1) If database has been installed on the local server, the customer needs to provide the database account, password, and database port for installation of Setup.

(2) This database isn't installed on the local server. Set as account root, password Pass99, and port 3306.

(3) Install version 5.7.10.0 above. Installation tutorial -Select Developer Default mode.

https://blog.csdn.net/m0 68416190/article/details/127146770

- (4) My SQL 5.7.10.0 version download: https://pan.quark.cn/s/ad3d6903f082 (extraction code: ACXh)
- (5) Installation completed

| G MySQL80  | 5280 | MySQL80                             |
|------------|------|-------------------------------------|
| Smsiserver |      | Windows Installer                   |
| Siscsi 🇠   |      | Microsoft iSCSI Initiator Service   |
| S MSDTC    |      | Distributed Transaction Coordinator |
| Smpssvc    | 4328 | Windows Defender Firewall           |

## 2.2 Installation Steps

1. Open file, select 'Developer Default' and Next.

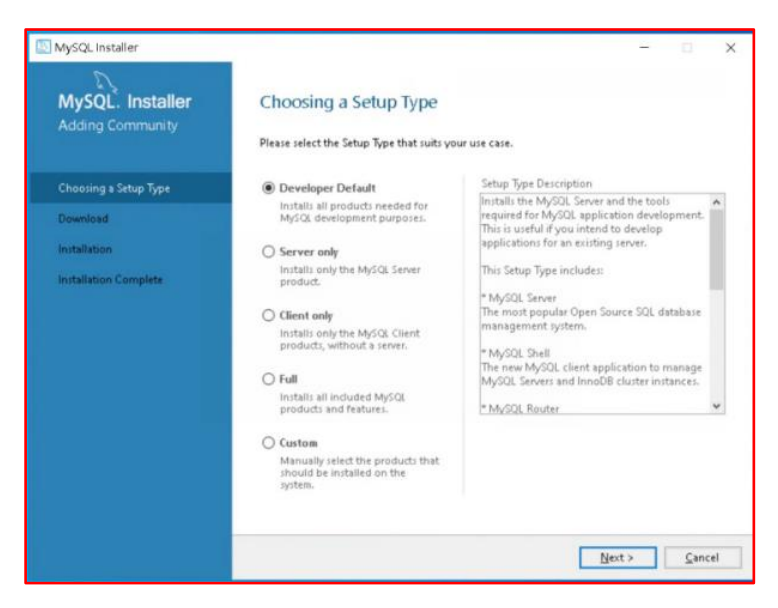

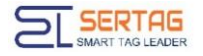

#### 2. Just click 'Next'.

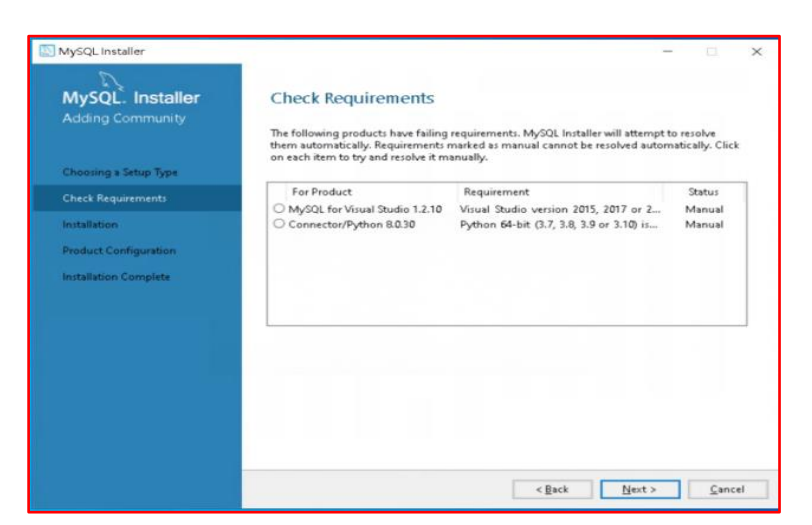

#### 3. Select 'YES'.

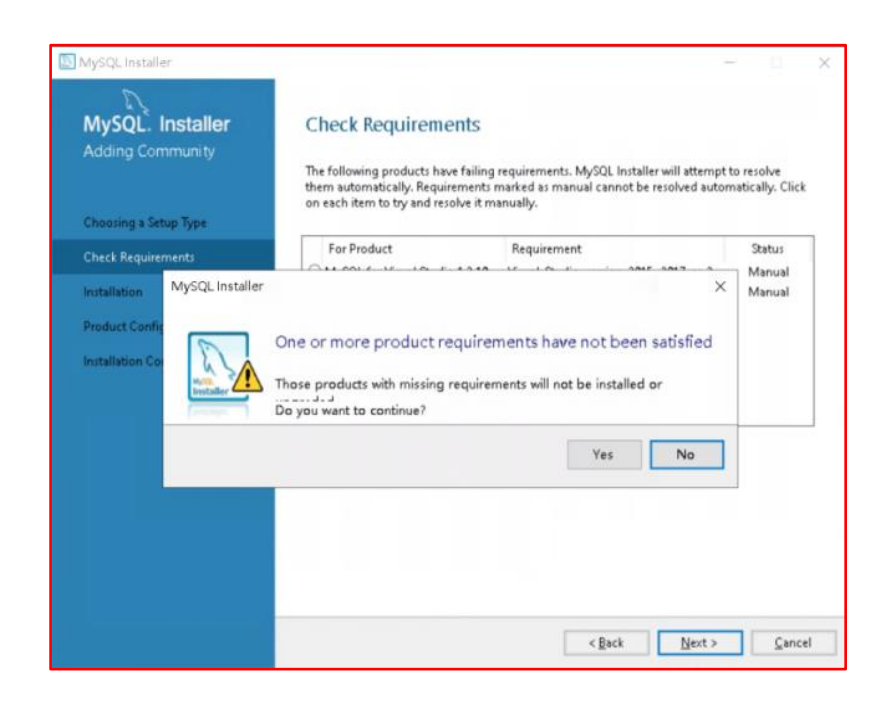

#### 4. Select Execute.

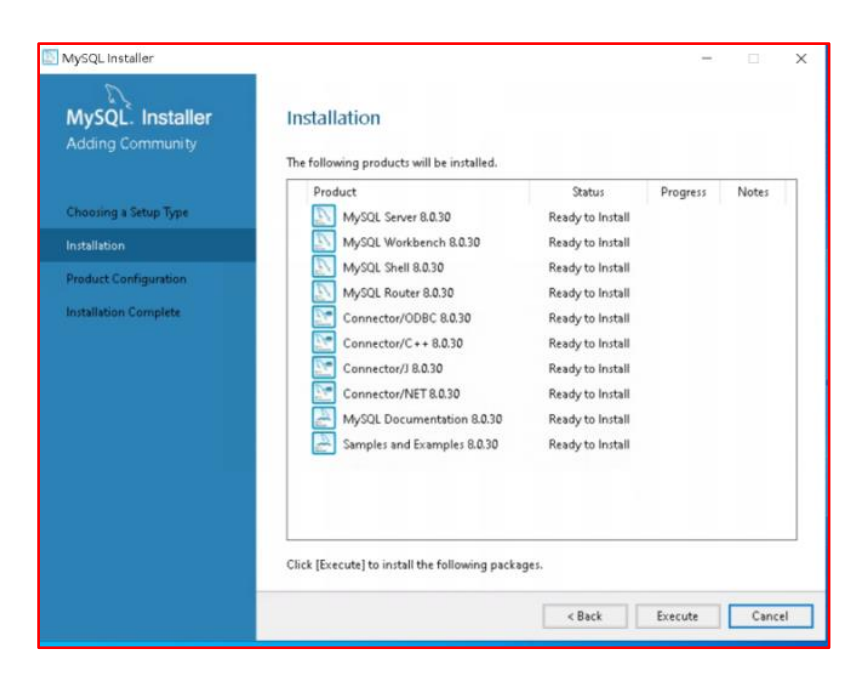

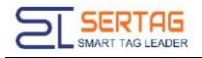

5. All Complete, click 'Next'.

| MySQL. Installer     | Installation<br>The following products will be installed. |          |                |
|----------------------|-----------------------------------------------------------|----------|----------------|
|                      | Product                                                   | Status   | Progress Notes |
| hoosing a Setup Type | MySQL Server 8.0.30                                       | Complete |                |
| stallation           | MySQL Workbench 8.0.30                                    | Complete |                |
| oduct Configuration  | MySQL Shell 8.0.30                                        | Complete |                |
| and a configuration  | MySQL Router 8.0.30                                       | Complete |                |
| stallation Complete  | Connector/ODBC 8.0.30                                     | Complete |                |
|                      | Connector/C++ 8.0.30                                      | Complete |                |
|                      | 🖉 🔄 Connector/J 8.0.30                                    | Complete |                |
|                      | 🖉 🔄 Connector/NET 8.0.30                                  | Complete |                |
|                      | MySQL Documentation 8.0.30                                | Complete |                |
|                      | 🖉 📇 Samples and Examples 8.0.30                           | Complete |                |
|                      | Show Details >                                            |          |                |

#### 6. Select Next.

| SQL installer                        |                                                             | - 🗆 X                                       |
|--------------------------------------|-------------------------------------------------------------|---------------------------------------------|
| MySQL. Installer<br>Adding Community | Product Configuration                                       | rd for each of the following products.      |
| Choosing a Setup Type                | You can cancel at any point if you wish to lea<br>products. | ave this wizard without configuring all the |
| Installation                         | Product                                                     | Status                                      |
| Product Configuration                | MySQL Server 8.0.30<br>MySQL Router 8.0.30                  | Ready to configure<br>Ready to configure    |
| Installation Complete                |                                                             |                                             |
|                                      |                                                             |                                             |
|                                      | ٢                                                           | >                                           |
|                                      |                                                             | Next > Cancel                               |

7. The default port is 3306. Go to the next step.

| MySQL Server 8.0.30   | Type and<br>Server Configu<br>Choose the co<br>define how m | I Networ                       | king                                       | r this MySQL :<br>d to the MySQ | Server installation. This : | setting v |
|-----------------------|-------------------------------------------------------------|--------------------------------|--------------------------------------------|---------------------------------|-----------------------------|-----------|
| Type and Networking   | Config Type:                                                | Developmen                     | nt Computer                                |                                 |                             |           |
| Authentication Method | Connectivity                                                | in a sector la t               |                                            | and the terms                   | and to this second          |           |
| Accounts and Roles    |                                                             | p                              | Port:                                      | 3306                            | X Protocol Port:            | 33060     |
| Windows Service       |                                                             | pen Window:                    | s Firewall ports for n                     | etwork access                   |                             |           |
| Apply Configuration   | 🗌 Name                                                      | ed Pipe                        | Pipe Name:                                 | MYSQL                           |                             |           |
|                       | Share                                                       | d Memory                       | Memory Name:                               | MYSQL                           |                             |           |
|                       | Advanced Cor                                                | nfiguration                    |                                            |                                 |                             |           |
|                       | Select the che<br>and logging o                             | ck bax below<br>ptions for thi | to get additional co<br>s server instance. | infiguration pa                 | iges where you can set      | advance   |
|                       | Show                                                        | Advanced ar                    | nd Logging Options                         |                                 |                             |           |
|                       |                                                             |                                |                                            |                                 |                             |           |
|                       |                                                             |                                |                                            |                                 |                             |           |

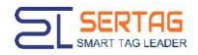

#### 8. No operation required, just click 'Next'.

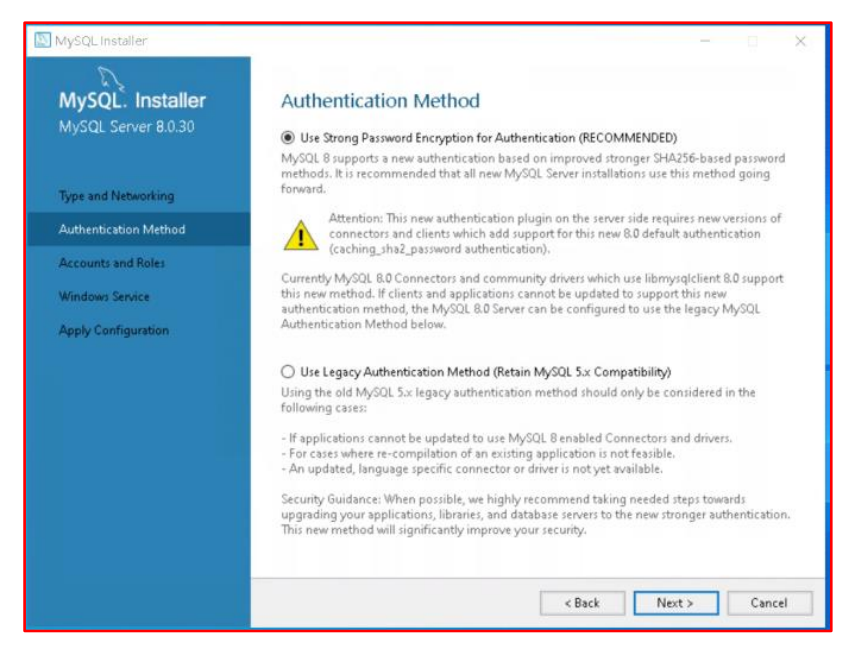

9. Confirm login password: Pass99, the account defaults to Pass99.

| S MySQL Installer                            | - 0                                                                                                    | ×  |
|----------------------------------------------|----------------------------------------------------------------------------------------------------|----|
| MySQL. Installer<br>MySQL Server 8.0.30      | Accounts and Roles Root Account Password Enter the password for the root account. Please remember to store this password in a secure place.           |    |
| Type and Networking<br>Authentication Method | MySQL Root Password:                                                                                                    |    |
| Accounts and Roles                           |                                                                                                    |    |
| Windows Service<br>Apply Configuration       | MySQL User Accounts<br>Create MySQL user accounts for your users and applications. Assign a role to the user that<br>consists of a set of privileges. |    |
|                                              | MySQL User Name Host User Role                                                                                                    | er |
|                                              | Edit Us                                                                                                    | £1 |
|                                              | Delety                                                                                                    | -  |
|                                              | <back sect=""> Canc</back>                                                                                                    | el |

10. Click "Next".

| MySQL Installer                                                    | - a x                                                                                                    |
|--------------------------------------------------------------------|----------------------------------------------------------------------------------------------------|
| MySQL. Installer<br>MySQL Server 8.0.30                            | Windows Service                                                                                                    |
| Type and Networking<br>Authentication Method<br>Accounts and Roles | Windows Service Details         Please specify a Windows Service name to be used for this MySQL Server instance.         A unique name is required for each instance.         Windows Service Name:         MySQL80         Start the MySQL Server at System Startup                                                                                                    |
| Windows Service                                                    |                                                                                                    |
| Apply Configuration                                                | Run Windows Service as         The MySQL Server needs to run under a given user account. Based on the security requirements of your system you need to pick one of the options below. <ul> <li>Standard System Account</li> <li>Recommended for most scenarios.</li> <li>Custom User</li> <li>An existing user account can be selected for advanced scenarios.</li> </ul> |
|                                                                    | < Back Next> Cancel                                                                                                    |

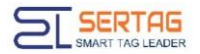

## 11. Click "Execute" to proceed to the next step.

| MySQL Installer<br>MySQL Installer<br>MySQL Server 8.0.30                                                    | - X Apply Configuration Click [Execute] to apply the changes Configuration Steps Log                                                                                                    |
|----------------------------------------------------------------------------------------------------|----------------------------------------------------------------------------------------------------|
| Type and Networking<br>Authentication Method<br>Accounts and Roles<br>Windows Service<br>Apply Configuration | <ul> <li>Writing configuration file</li> <li>Updating Windows Firewall rules</li> <li>Adjusting Windows service</li> <li>Initializing database (may take a long time)</li> <li>Starting the server</li> <li>Applying security settings</li> <li>Updating the Start menu link</li> </ul> |
|                                                                                                    | < Back Egecute Cancel                                                                                                    |

12. User name: root, Password: Pass99. Click Check to confirm and click "Next".

| MySQL. Installer<br>Samples and Examples | Connect To Server Select the MySQL server instances from the list to receive sample schemas and data.         |
|------------------------------------------|----------------------------------------------------------------------------------------------------|
| Connect To Server                        | Server Port Arch Type Status                                                                                  |
| Apply Configuration                      | Provide the credentials that should be used (requires root privileges).<br>Click "Check" to ensure they work. |
|                                          | User name: root Credentials provided in Server configuration Password: Check 🖋                                |

13. Click "Execute".

| vlySQL Installer                         |                                                     |                                       |                        |          |   |  |
|------------------------------------------|-----------------------------------------------------|---------------------------------------|------------------------|----------|---|--|
| MySQL. Installer<br>Samples and Examples | Apply Configu<br>Click [Execute] to app             | ration<br>ly the changes              |                        |          |   |  |
|                                          | Configuration Steps                                 | Log                                   |                        |          |   |  |
| Connect To Server                        | <ul> <li>Checking if</li> <li>Running Sc</li> </ul> | there are any features insta<br>ripts | illed that need config | uration. |   |  |
| Apply Configuration                      |                                                     |                                       |                        |          |   |  |
|                                          |                                                     |                                       |                        |          |   |  |
|                                          |                                                     |                                       |                        |          |   |  |
|                                          |                                                     |                                       |                        |          |   |  |
|                                          |                                                     |                                       |                        |          |   |  |
|                                          |                                                     |                                       |                        |          |   |  |
|                                          |                                                     |                                       |                        |          |   |  |
|                                          |                                                     |                                       |                        |          |   |  |
|                                          |                                                     |                                       |                        |          |   |  |
|                                          |                                                     |                                       |                        |          |   |  |
|                                          |                                                     |                                       |                        |          |   |  |
|                                          |                                                     |                                       |                        |          |   |  |
|                                          |                                                     |                                       |                        |          | - |  |

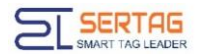

14. Click "Next" to complete the installation.

| MySQL Installer                      |                                            | - 🗆 X                                                |
|--------------------------------------|--------------------------------------------|------------------------------------------------------|
| MySQL. Installer<br>Adding Community | Product Configuration                      | ard for each of the following products.              |
| Choosing a Setup Type                | products.                                  | eve this wizera without configuring all the          |
| Installation                         | Product                                    | Status                                               |
| Product Configuration                | MySQL Server 8.0.30<br>MySQL Router 8.0.30 | Configuration complete.<br>Configuration not needed. |
| Installation Complete                | Samples and Examples 8.0.30                | Configuration complete.                              |
|                                      |                                            | Next > Cancel                                        |

## 3. Redis Installation

### **3.1 Installation Notes**

### 1. Download link: https://pan.quark.cn/s/5271dc49239c

2. The service name defaults to Redis.

| SemoteAccess |       | Routing and Remote Access             |
|--------------|-------|---------------------------------------|
| 💫 Redis      | 5504  | Redis                                 |
| 🗟 RasMan     | 21156 | Remote Access Connection Manager      |
| 💫 RasAuto    |       | Remote Access Auto Connection Manager |
| RAPSService  | 7388  | Rivet AP Selector Service             |
|              |       |                                       |

## **3.2 Installation Steps**

1. Open the Redis installation package, check I accept the terms in the License Agreement, and select Next.

| na oser Electise Agre                                  | eement                          |                               |                            |                  |                |    |
|--------------------------------------------------------|---------------------------------|-------------------------------|----------------------------|------------------|----------------|----|
| Please read the following                              | license agreeme                 | nt carefully                  |                            |                  | rec            | ji |
| Cop <b>y</b> right © 2006-20                           | )15, Salvatore                  | e Sanfilippo                  |                            |                  |                | ^  |
| Modifications Copyri                                   | ight © Micros                   | soft Open Te                  | chnologies,                | Inc.             |                |    |
| All rights reserved.                                   |                                 |                               |                            |                  |                | 1  |
| Redistribution and us<br>modification, are per<br>met: | se in source a<br>mitted provid | nd binary for<br>ded that the | ms, with or<br>following c | witho<br>onditio | out<br>ons are |    |
| $\checkmark$ I accept the terms in the                 | e License Agreen                | nent Selec                    | t and c                    | lick             | Next           | >  |
|                                                        |                                 | _                             |                            |                  |                |    |
|                                                        |                                 |                               |                            |                  |                |    |

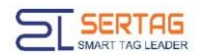

2. Select the database installation location and check Add the Redis installation folder to the PATH environment variable. Select Next

| estination Folder                 |                                           |       |       |
|-----------------------------------|-------------------------------------------|-------|-------|
| Click Next to install to the defa | ult folder or click Change to choose anot | ner.  | redis |
| Install Redis on Windows to:      | The installation par<br>customized        | th ca | n be  |
| C:\Program Files\Redis\           |                                           |       |       |
| <u>C</u> hange                    |                                           |       |       |
| Add the Redis installation fol    | der to the PATH environment variable.     |       |       |
| Select and click                  | Next                                      |       |       |
|                                   |                                           |       |       |
|                                   |                                           |       |       |

3. The default port is 6379. Click "Next".

| Redis on Windows Setup                         |                          | -          |       | $\times$ |
|------------------------------------------------|--------------------------|------------|-------|----------|
| Port Number and Firewall Exception             |                          |            |       |          |
| Select whether to add an exception to the Wind | lows Firewall for Redis. |            | rec   | lis      |
| Port to run Redis on:                          |                          |            |       |          |
| Default next 627                               | 0 een he eu              |            | inad  |          |
| <sup>6379</sup> Default port 6379              | 9, can be cu             | stom<br>er | izea, |          |
|                                                |                          |            |       |          |
|                                                |                          | ••         |       |          |
| Add an exception to the Windows Firewall.      | ]                        |            |       |          |
| Add an exception to the Windows Firewall.      | ]                        |            |       |          |
| Add an exception to the Windows Firewall.      | ]                        |            |       |          |
| Add an exception to the Windows Firewall.      | ]                        |            |       |          |
| Add an exception to the Windows Firewall.      | Back Nex                 | đ          | Can   | cel      |

4. Click "Next" .

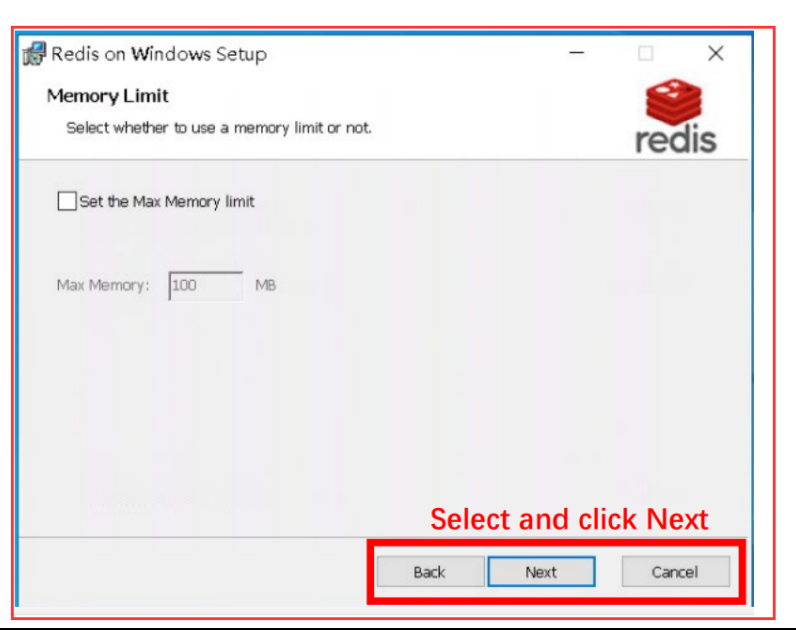

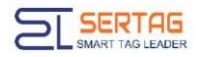

5. Click "Install" to start installing Redis.

| 🕼 Redis on Windows Setup                                                                                    | -                       | ×           |
|----------------------------------------------------------------------------------------------------|-------------------------|-------------|
| Ready to install Redis on Windows                                                                           |                         | redis       |
| Click Install to begin the installation. Click Back to review of settings. Click Cancel to exit the wizard. | or change any of your i | nstallation |
|                                                                                                    |                         |             |
| Back                                                                                                    | Install                 | Cancel      |

## 4. Installation .NET 6.0

Click the link "https://dotnet.microsoft.com/", select "All .NET versions" and choose to download any .net

6.0 version.

| Build. Tes<br>NET is the free, open-<br>ramework for buildin<br>powerful cloud service<br>verset and the started<br>septement of the started | t. Deploy.<br>source, cross-platform<br>g modern apps and<br>is.<br>Build it                        | with .NET                                                                                             |                                                                                                    |
|----------------------------------------------------------------------------------------------------|----------------------------------------------------------------------------------------------------|----------------------------------------------------------------------------------------------------|----------------------------------------------------------------------------------------------------|
| Web<br>Build web apps and services for<br>macOS, Windows, Linux, and<br>Docker.                                                              | Mobile and desktop Use a single codebase to build native apps for Windows, macOs, IOS, and Android. | Cloud<br>Build scalable and resilient cloud-<br>native apps that run on all major<br>cloud providers. | 88<br>Microservices<br>Create independently deployable<br>microservices that run on Docker<br>containers. |

| Download .NET 6.0                     |                                                |  |  |  |
|---------------------------------------|------------------------------------------------|--|--|--|
| Not sure what to download? See recomm | ended downloads for the latest version of INEL |  |  |  |
| ✓ 6.0.25 Security patch ⊙             |                                                |  |  |  |
| ✓ 6.0.24 Security patch ⑦             |                                                |  |  |  |
| ✓ 6.0.23 Security patch ⊙             |                                                |  |  |  |
| ✓ 6.0.22 Security patch ⊙             |                                                |  |  |  |
| ✓ 6.0.21 Security patch ☺             |                                                |  |  |  |
| ✓ 6.0.20 Security patch ⊙             |                                                |  |  |  |
| ∨ 6.0.19                              |                                                |  |  |  |
| ✓ 6.0.18 Security patch ⊙             |                                                |  |  |  |
| $\checkmark$ 6.0.16 Security patch () |                                                |  |  |  |
| ∨ 6.0.15                              |                                                |  |  |  |

## 5. Setup Installation

## **5.1 Installation Notes**

The version is continuously being updated. Please install the latest version when installing. The installation version will be provided by the project manager.

## **5.2 Installation Steps**

1. Open the Setup package and click Agree

| LEL Electronic price tag installer                                                                                                    |                                                                                                    | - 0                                                          | > |
|----------------------------------------------------------------------------------------------------|----------------------------------------------------------------------------------------------------|--------------------------------------------------------------|---|
| Install eRetail 3.1                                                                                                    |                                                                                                    |                                                              |   |
| Ilser Ilse Agreement                                                                                                    |                                                                                                    |                                                              |   |
| User use Agreement                                                                                                    |                                                                                                    |                                                              | _ |
| If you install, copy or otherwise use the Software Product, you are deeme<br>and have entered into this Software License Agreement (hereinafter refer<br>Italer Electronic Technology Co., Ltd. (hereinafter referred to as "Italer") I<br>Agreement, please do not install the Software. If you obtain any copy of t<br>through lawful channels, you have the following rights: | ed to have agreed to the fo<br>red to as "the Agreement"<br>f you do not agree to the to<br>he Software from the Trad | llowing terms<br>) with Suzhou<br>erms of this<br>ing Center |   |
| 1                                                                                                    |                                                                                                    |                                                              |   |
| I. Usurruct                                                                                                    | ar and use the Softw                                                                                                  | ave within                                                   |   |
| the scope of your business to reproduce all the functions                                                                                                    | of the Software.                                                                                                    | a e er chin                                                  |   |
|                                                                                                    |                                                                                                    |                                                              |   |
| 2. Technical Support                                                                                                    |                                                                                                    |                                                              |   |
| (1) . You are entitled to full technical support from It                                                                                                    | aler.                                                                                                    |                                                              |   |
| (2). For any questions and problems arising from the in<br>software, you have the right to raise and request the ans<br>software.                                                                                                    | stallation and use of<br>wers or solutions of                                                                         | this<br>the                                                  |   |
|                                                                                                    |                                                                                                    |                                                              |   |
| Ν                                                                                                    | Refuse                                                                                                    | Agree                                                        | e |

2. You need to install the environment first and click Next

| Install eRetail 3.<br>begin: | 1 ,Prepare t | he following | ; environment | before | you |
|------------------------------|--------------|--------------|---------------|--------|-----|
| 1、.Net6.0 Run th             | e environme  | <u>nt</u>    |               |        |     |
| <u>2、MySq1 Serve</u>         |              |              |               |        |     |
| <u>3、Redis Serve</u>         |              |              |               |        |     |
|                              |              |              |               |        |     |
|                              |              |              |               |        |     |
|                              |              |              |               |        |     |

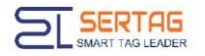

3. Fill port and installation path parameters, click Installation.

| install exetall 3.1, bet the startup parameters                                           |
|-------------------------------------------------------------------------------------------|
| Name: eRetail_V3.1                                                                        |
| Select the installation location:(approximately:300MB)                                    |
| C:\Program Files (x86)\eRetail_V3.1                                                       |
| Main program port: 4000 🗘 TFT API Port: 4001 💼                                            |
| Send service port: 9071 🔹 Video service port: 4002 🔹                                      |
| Set the firewall to open the current port                                                 |
| 🥑 Mainprogram 🕑 Sending service 🛛 Synchronization service 🗌 TFT APIserve 🗌 Video services |
| Not started                                                                               |
|                                                                                           |

• When there are multiple instances, use port to distinguish the naming.

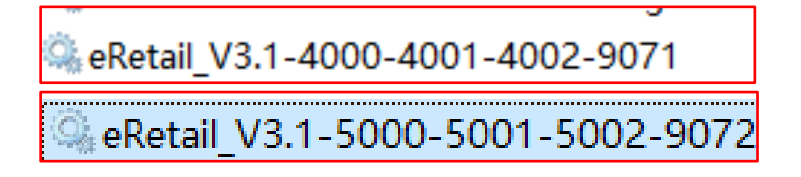

• Select the installation location.

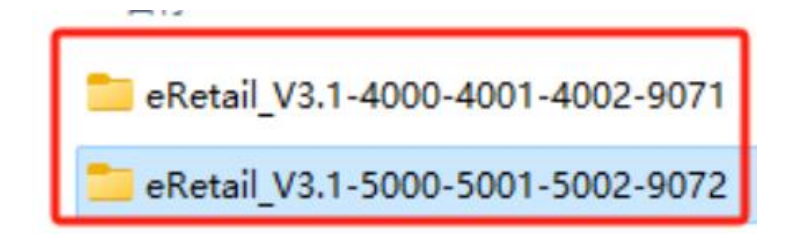

The "Main program" must

"Send Service" is a service used for ESL communication. ✔

"Synchronization service" for data synchronization and docking  $\checkmark$ 

"TFT APiServe" and "Video Service" are programs for TFT LCD or advertising screens.

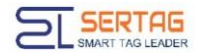

4. Database parameter configuration.

| Install eRetail | 3.1, Please enter the following configuration:               |
|-----------------|--------------------------------------------------------------|
| DatabaseIP:     | 192.168.1.68                                                 |
| Database port:  | 3306                                                         |
| Username:       | root                                                         |
| Password:       | Pass99                                                       |
| Database name:  | TitanDB                                                      |
| Redis:          | 192.168.1.68                                                 |
| Redis port:     | 6379 😧 0 🜩 When deploying multiple instances, each instance+ |
| Native IP:      | Please enter the external access IP address                  |
|                 | 192.168.198.1                                                |

- > Database IP Install the My SQL server IP. You can fill in 127.0.0.1 locally.
- > Database port My SQL database port, default port 3306.
- Username My SQL database account, default root.
- Password My SQL database password.
- Database name Default name is fine.
- Redis Install the Redis server IP. You can fill in 127.0.0.1 locally.
- Redis Port Default is fine.
- Local ip: local IP address or mapped IP address

| 🧠 eRetail_V3.1-4000-4001-4002-9071                         | 19312 |
|------------------------------------------------------------|-------|
| 🧠 eRetail_V3.1-4000-4001-4002-9071_DataSync                | 16336 |
| eRetail_V3.1-4000-4001-4002-9071_SendServer                | 21212 |
| 🧠 eRetail_V3.1-4000-4001-4002-9071_TFTApi                  | 17140 |
| <pre>@ eRetail_V3.1-4000-4001-4002-9071_VideoService</pre> | 13668 |

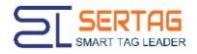

- 5. Turn off the firewall:
- 1) Click on the "Windows System."

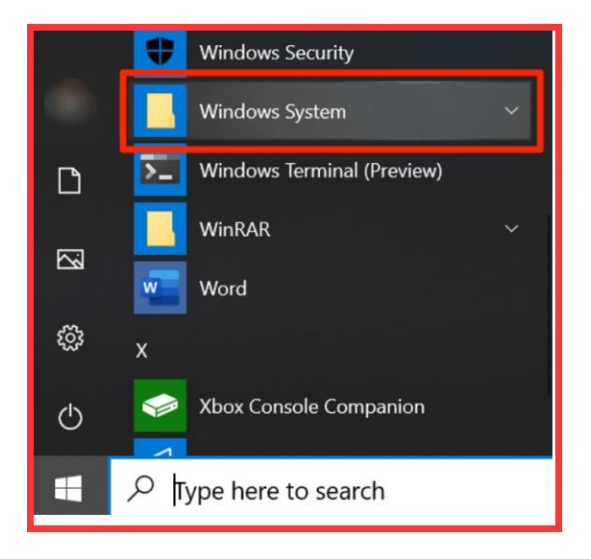

2) Click on the "Control Panel."

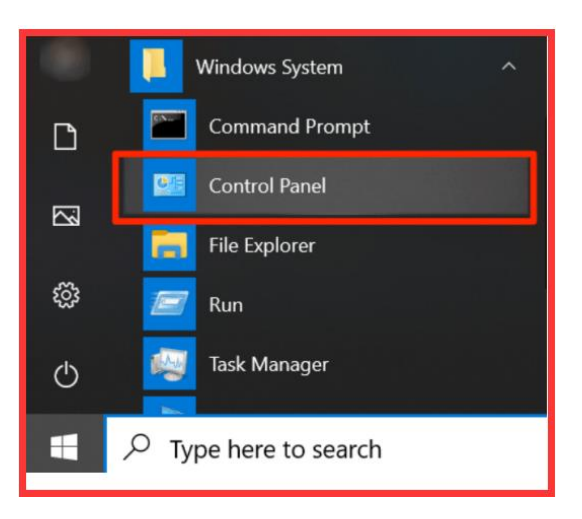

3) Click on the "System and Security."

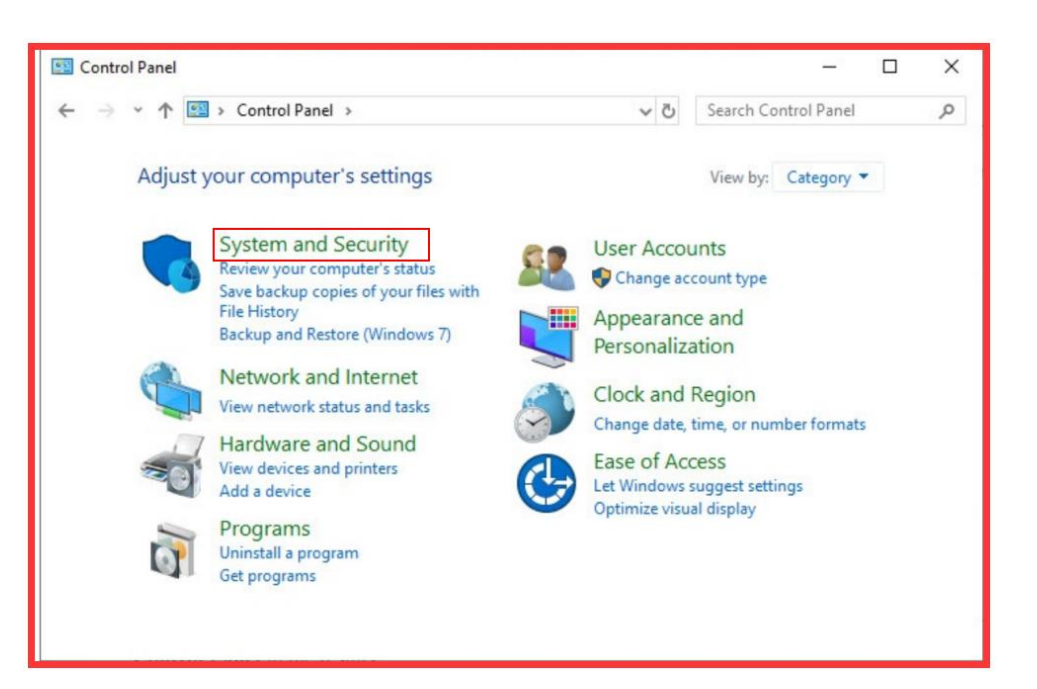

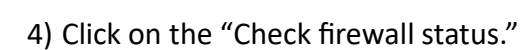

SERTAG SMART TAG LEADER

| System and Security                                           |                   |                                                                                                    |                                                                                                    |                 |                      | - | o x |
|---------------------------------------------------------------|-------------------|----------------------------------------------------------------------------------------------------|----------------------------------------------------------------------------------------------------|-----------------|----------------------|---|-----|
| $\leftrightarrow$ $\rightarrow$ $\uparrow$                    | S > Control Panel | System and Security >                                                                                                  |                                                                                                    | ~ C             | Search Control Panel |   | م   |
| Control Panel Home • System and Security Network and Internet | he                | Security and Maintenance<br>Review your computer's status and resolve<br>Troubleshoot common computer problem          | issues 🔰 🍤 Change User Account<br>S                                                                                                    | Control setting | в                    |   |     |
| Hardware and Sound<br>Programs                                | 1                 | Windows Defender Firewall<br>Check firewall status Allow an app thro                                                   | ugh Windows Firewall                                                                                                    |                 |                      |   |     |
| User Accounts<br>Appearance and<br>Personalization            |                   | System<br>View amount of RAM and processor speed<br>See the name of this computer                                      | Second Second Se | nch remote ass  | istance              |   |     |
| Clock and Region<br>Ease of Access                            | 1                 | Power Options<br>Change what the power buttons do   Ch                                                                 | ange when the computer sleeps                                                                                                    |                 |                      |   |     |
|                                                               |                   | File History<br>Save backup copies of your files with File H                                                           | listory Restore your files with Fil                                                                                                    | e History       |                      |   |     |
|                                                               | 海                 | Backup and Restore (Windows 7)<br>Backup and Restore (Windows 7) Restore                                               | )<br>re files from backup                                                                                                    |                 |                      |   |     |
|                                                               |                   | BitLocker Drive Encryption<br>Manage BitLocker                                                                         |                                                                                                    |                 |                      |   |     |
|                                                               | (H)               | Storage Spaces<br>Manage Storage Spaces                                                                                |                                                                                                    |                 |                      |   |     |
|                                                               |                   | Work Folders<br>Manage Work Folders                                                                                    |                                                                                                    |                 |                      |   |     |
|                                                               |                   | Windows Tools           Free up disk space         Defragment and opt           View event logs         Schedule tasks | imize your drives 🛛 🍤 Create and                                                                                                    | format hard di  | k partitions         |   |     |

5) Click on the "Turn Windows Defender firewall on or off."

| C                                                   | Help protect your PC with Wir                                                    | ndows Defender Firewall                                                   |
|-----------------------------------------------------|----------------------------------------------------------------------------------|---------------------------------------------------------------------------|
| Control Panel Home                                  |                                                                                  |                                                                           |
| Allow an app or feature<br>through Windows Defender | Windows Defender Firewall can help pro<br>access to your PC through the Internet | event hackers or malicious software from gainin<br>or a network.          |
| Firewall                                            | Private networks                                                                 | Not connected                                                             |
| Turn Windows Defender<br>Firewall on or off         | Guest or public netwo                                                            | orks Connected                                                            |
| Restore defaults                                    | Networks in public places such as airp                                           | orts or coffee shops                                                      |
| Advanced settings                                   | Windows Defender Eirewall state                                                  | 02                                                                        |
| Troubleshoot my network                             | Incoming connections:                                                            | Block all connections to apps that are not<br>on the list of allowed apps |
|                                                     | Active public networks:                                                          | Network 2                                                                 |
|                                                     | Notification state:                                                              | Notify me when Windows Defender<br>Firewall blocks a new app              |
|                                                     |                                                                                  |                                                                           |
|                                                     |                                                                                  |                                                                           |
|                                                     |                                                                                  |                                                                           |

6) Click on the "Turn off Windows Defender Firewall".

| P Customize Settings                                                                                                    | _           |            | × |
|----------------------------------------------------------------------------------------------------|-------------|------------|---|
| $\leftarrow$ $\rightarrow$ $\checkmark$ $\uparrow$ $\textcircled{e}$ « Windows Defender Firewall » Customize Settings $\checkmark$ $\circlearrowright$ | Search Cont | trol Panel | Ą |
| Customize settings for each type of network                                                                                                    |             |            |   |
| You can modify the firewall settings for each type of network that you use.                                                                            |             |            |   |
| Private network settings                                                                                                    |             |            |   |
| O Turn on Windows Defender Firewall                                                                                                    |             |            |   |
| Block all incoming connections, including those in the list of allowed apps                                                                            |             |            |   |
| Notify me when Windows Defender Firewall blocks a new app                                                                                              |             |            |   |
| Turn off Windows Defender Firewall (not recommended)                                                                                                   |             |            |   |
| Public network settings                                                                                                    |             |            |   |
| O Turn on Windows Defender Firewall                                                                                                    |             |            |   |
| Block all incoming connections, including those in the list of allowed apps                                                                            |             |            |   |
| Notify me when Windows Defender Firewall blocks a new app                                                                                              |             |            |   |
| Turn off Windows Defender Firewall (not recommended)                                                                                                   |             |            |   |
|                                                                                                    |             |            |   |
| ▲ .                                                                                                    |             |            |   |
|                                                                                                    |             |            |   |
| ОК                                                                                                    | Cancel      |            |   |
|                                                                                                    |             |            |   |

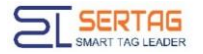

6. After the installation is completed. Automatically enter eRetail3.1, need to perform [System]

## Configuration ] - [System Activation]

|                      | System Configuration -> System Activation |  |
|----------------------|-------------------------------------------|--|
| System Configuration |                                           |  |
| * Instance name      |                                           |  |
| * Customer code      |                                           |  |
| * Client name        |                                           |  |
|                      | 世一                                        |  |

Click Activate, you need to provide the device ID, feature code, and Client name to the project manager, the project manager will activate the system for you.

| 0B132919BB0341729915DCE77177C195                                                                                                    | -                                                                                                    |                                                                                                    |
|----------------------------------------------------------------------------------------------------|----------------------------------------------------------------------------------------------------|----------------------------------------------------------------------------------------------------|
|                                                                                                    | =)                                                                                                    |                                                                                                    |
| fOUvRNCb1m2aTITykQu7WASCAIG3LRu+f/EZkW35rszPGdnM5kNHRmjsXbt/qnC<br>+WyoD2op5+oIldXomDldVoCVgXhWur+CeweUR0xdMm/U5FpeZPZfDOoorDcBG1<br>53ICMZ6/432WhovJicSKPGIGkD6DyZ9yog9/gz1lfpysnmXAzPPdLdKycc3b+fcr1n<br>MrMi7Y00K1uICTmGDdRIWXW2wkZd4JclQgEy+uE7nlfQ3UObP2qDVU8kVPYau       |                                                                                                    |                                                                                                    |
| ULZo9w+3YMzjkF74cPZx3/+w0o69I8NYqz+fBU08khX9+2w/ENE01ExNzf5jXLlgc8<br>4UPC7Xt/hvJ1Ra27Y197bK8SLwh67FeUxinwz0kPXv7d8KkPWLGnZGfdDQAL3gv<br>FflstxE8DQr1wQ9+eHRe54Yb1fvXo46V2/T6rRe6ikyaOIGKrnF7aDpH2jlH/47K9rcr5<br>mTu5P0UJRYKMOGyEuUM3wkOw3+dk1NrvDk1DHWyKcpctgMnfMSS+Rfm7zJ8N | đ                                                                                                    |                                                                                                    |
|                                                                                                    | fOUvRNCb1m2aTITykQu7WASCAIG3LRu+f/EZkW35rszPGdnM5kNHRmjsXbl/qnC<br>+WyoD2op5+oIldXomDIdVoCVgXhWur+CeweUR0xdMm/U5FpeZPZfDOoorDcBG1<br>53ICMZ6/432WhovJioSKPGIGkD6DyZ9yog9j/gz1lfpysmmXAzPPdLdKycc3b+fcr1n<br>MrMi7Y00K1uICTmGDdRIWXW2wkZd4JclQgEy+uE7nifQ3UObP2qDVU8kVPYau<br>ULZo9w+3YMzjkF74cPZx3/+w0o69I8NYqz+fBU08khX9+2w/ENE01ExNzf5jXLlgc8<br>4UPC7Xt/nvJ1Ra27Y197bK8SLwh67FeUxinwz0kPXv7d8KkPWLGnZGfdDQAL3gv<br>FflsIxE8DQr1wQ9+eHRe54Yb1fvXo46V2/T6rRe6ikyaOIGKrnF7aDpH2jIH/47K9rcr5<br>mTu5P0UJRYKMOGyEuUM3wkOw3+dk1NrvDk1DHWyKcpctgMnfMSS+Rfm7zJ8N<br>8 | fOUvRNCb1m2aTITykQu7WASCAIG3LRu+f/EZkW35rszPGdnM5kNHRmjsXbt/qnC<br>+WyoD2op5+oIldXomDIdVoCVgXhWur+CeweUR0xdMm/U5FpeZPZfDOoorDcBG1<br>53ICMZ6/432WhovJioSKPGIGkD6DyZ9yog9j/gz1lfpysmmXAzPPdLdKycc3b+fcr1n<br>MrMi7Y00K1uICTmGDdRIWXW2wkZd4JcIQgEy+uE7nifQ3UObP2qDVU8kVPYau<br>ULZo9w+3YMzjkF74cPZx3/+w0o69I8NYqz+fBU08khX9+2w/ENE01ExNzf5jXL1gc8<br>4UPC7Xt/hvJ1Ra27Y197bK8SLwh67FeUxinwz0kPXv7d8KkPWLGnZGfdDQAL3gv<br>FflsIxE8DQr1wQ9+eHRe54Yb1fvXo46V2/T6rRe6ikyaOIGKrnF7aDpH2jIH/47K9rcr5<br>mTu5P0UJRYKMOGyEuUM3wkOw3+dk1NrvDk1DHWyKcpctgMnfMSS+Rfm7zJ8N<br>8 |